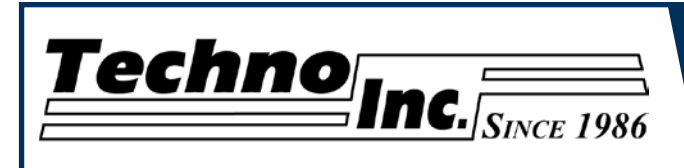

This document will explain how to switch operating units on the Techno HDS system. The HDS-Osai Techno system will operate in inches or millimeters. The following files and folders are involved in changing units. In the upp on "nc001" (Z) : Macros\ folder -P01M006 -P01M006.mm or -P01M006.inc -P01M401 -P01M401.mm or -P01M401.mm And in the folder location C:\Program Files\osai\WinNBI\Q Video\Techno QV\ The folder MMpp or inchPP These files are contained with in the TechnoHDsInch2mm.zip file

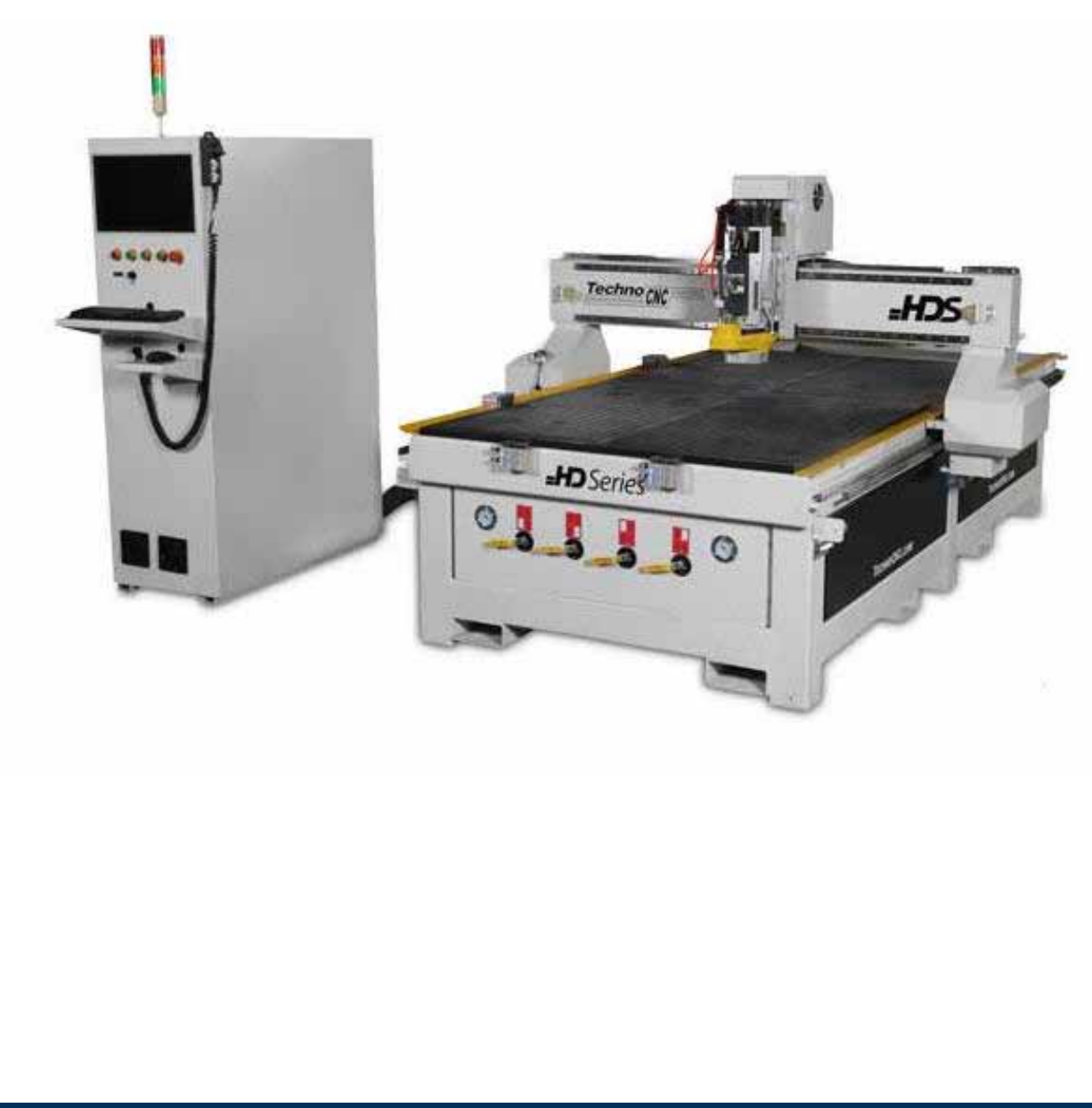

1

| <b>Techno</b> lr                       | <b>IC.</b> <i>Since 1986</i> | Changing L<br>Techno HD | Jnits in<br>S System |
|----------------------------------------|------------------------------|-------------------------|----------------------|
| 1. Go to My computer and l             | ocate the Network o          | lrive llpp op "pc0001"  |                      |
|                                        |                              |                         |                      |
| My Computer                            |                              |                         |                      |
| File Edit View Favorites Tools Help    |                              |                         |                      |
| 🌀 Back 🔹 🕥 🕤 🏂 🔎 Search                | Folders 🚯 🏂 🗙                | <b>( 19</b>             |                      |
| Address 😼 My Computer                  |                              |                         | 💌 🄁 Go               |
| Name Type                              | Total Size                   | Free Space Comments     |                      |
| Files Stored on This Computer          |                              |                         |                      |
| 🚞 Shared Documents 🛛 File Folder       |                              |                         |                      |
| 🚞 Techno's Docume 🛛 File Folder        |                              |                         |                      |
| Hard Disk Drives                       |                              |                         |                      |
| ☞Local Disk (C:) Local Disk            | 55.5 GB                      | 51.1 GB                 |                      |
| ☞Local Disk (D:) Local Disk            | 117 GB                       | 117 GB                  |                      |
| ☞Local Disk (E:) Local Disk            | 146 GB                       | 146 GB                  |                      |
| 🍛 Local Disk (G:) 🔋 Local Disk         | 146 GB                       | 145 GB                  |                      |
| Devices with Removable Storage         |                              |                         |                      |
| DVD Drive (F:) CD Drive                |                              |                         |                      |
| Network Drives                         |                              |                         |                      |
| 🕿 usr on 'nc0001' (Y:) 🛛 Network Drive | 62.8 MB                      | 53.9 MB                 |                      |
| 🕿 upp on 'nc0001' (Z:) Network Drive   | 1.79 GB                      | 1.72 GB                 |                      |
|                                        |                              |                         |                      |

#### 2. On this drive locate the folder MACROS

| 🗁 MACROS                   |                            |                               |                  |
|----------------------------|----------------------------|-------------------------------|------------------|
| File Edit View Favorites 1 | Fools Help                 |                               | 4                |
| 🕒 Back 🔹 🌍 🐇 🏂             | 🔎 Search 💫 Folders 🛛 🔯 🧯   | ⊳ 🗙 🍤 💷 י                     |                  |
| Address 🛅 Z:\MACROS        |                            |                               | 💌 🄁 G            |
| Name 🔺                     | Size Type                  | Date Modified                 |                  |
| 🖬 DAHX                     | 1 KB File                  | 12/13/2011 8:35 AM            |                  |
| DAHXY                      | 1 KB File                  | 12/13/2011 8:35 AM            |                  |
| DAHY                       | 1 KB File                  | 12/13/2011 8:35 AM            |                  |
| 01M1                       | 4 KB File                  | 12/13/2011 8:35 AM            |                  |
| 01M006                     | 7 KB File                  | 12/14/2011 5:05 AM            |                  |
| 01M006.MM                  | 7 KB MM File               | 12/13/2011 8:35 AM            |                  |
| E P01M029                  | 1 KB File                  | 12/13/2011 8:35 AM            |                  |
| P01M030                    | 1 KB File                  | 12/13/2011 8:35 AM            |                  |
| E P01M401                  | 4 KB File                  | 4/9/2012 9:39 PM              |                  |
| D1M401.MM                  | 4 KB MM File               | 12/13/2011 8:35 AM            |                  |
|                            |                            |                               |                  |
|                            |                            |                               |                  |
|                            |                            |                               |                  |
|                            |                            |                               |                  |
|                            |                            |                               |                  |
| JT00013 Tel: 516/328       | 3-3970 · Web: http://www.t | echnocnc.com · E-mail support | @technocnc.com 2 |

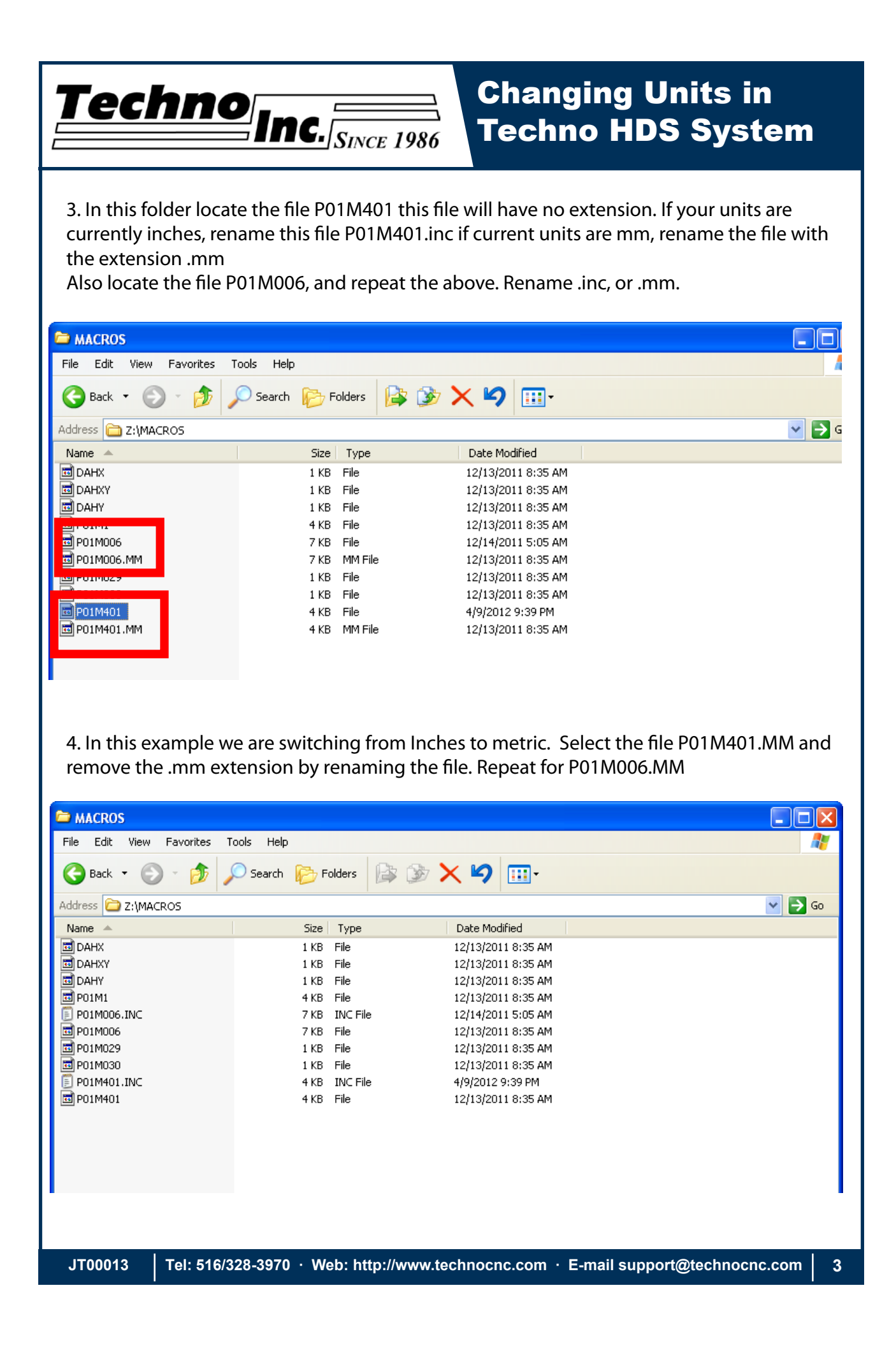

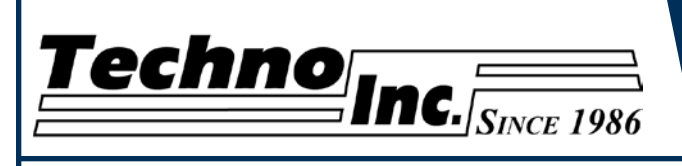

5. Click on the CncVision highlighted in the red square below to access the CNC Vision screen.

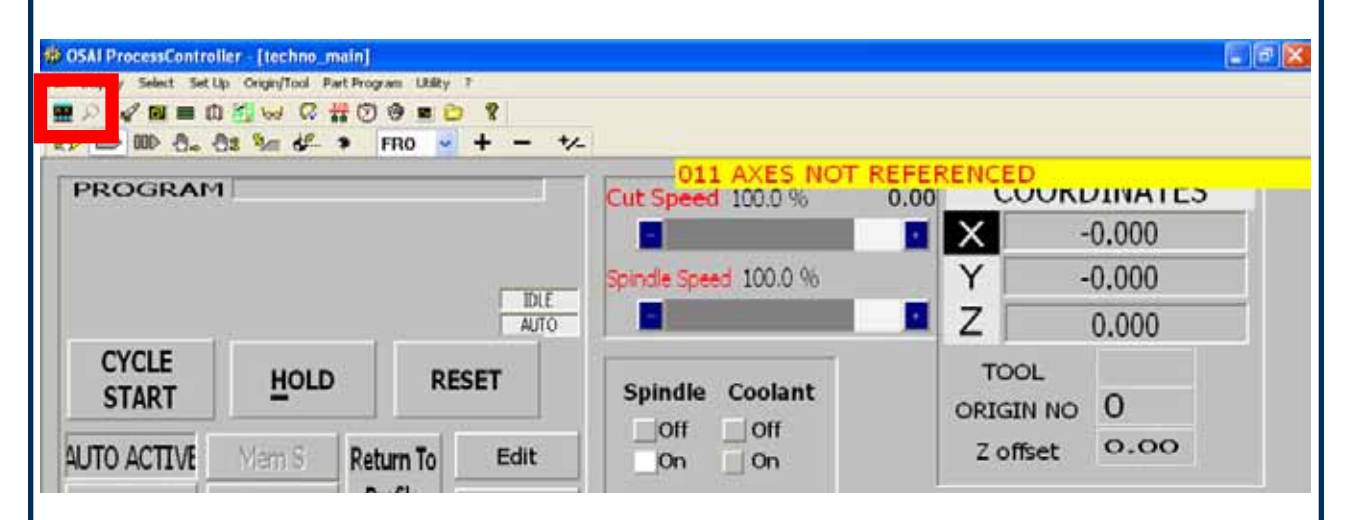

6. When the CNCVision screen opens press the F4 key to navigate to the main screen. Note: The mouse will not select any options in cnc vision. The F10 key will move the selection bar, and the corresponding F function key below the option will select.

| OSAI ProcessC    | Controller - [CncVision]                                                                                                 |                                                                                                    |                                                                                        |                                                                                                    |                                          | _ 6 |
|------------------|----------------------------------------------------------------------------------------------------|----------------------------------------------------------------------------------------------------|----------------------------------------------------------------------------------------|----------------------------------------------------------------------------------------------------|------------------------------------------|-----|
| e Display Select | t Set Up Origin/Tool Part Prop                                                                                           | ram Ublity ?                                                                                          |                                                                                        |                                                                                                    |                                          |     |
| P 🦧 🖬            | 🗰 🛈 🏭 😡 📿 🏭 🕑                                                                                                    | 😌 🔳 😂  📍                                                                                              |                                                                                        |                                                                                                    |                                          |     |
| > 💷 🗆            | ට්. ට්: 🎾 🚱 🔹                                                                                                    | FR0 💙 🕇 🗕 🎶                                                                                           |                                                                                        |                                                                                                    |                                          |     |
|                  | PROCESS CONTROLL<br>PROC:1 IDLE<br>AKIS<br>X -<br>V -<br>Z<br>S: 0.000<br>100.0% 0.000<br>G: 00 80 99<br>M:<br>PROGRAMS: | ED:1 CAPS ON<br>AUTO<br>WORK<br>0.000<br>0.000<br>0.000<br>F: 0.0000<br>100.0% 0.00000<br>40 29 90 70 | Si<br>OPI-S011 AXES<br>[inch] P<br>RAP: 0.00<br>100.0% 0.00<br>17 94 97<br>JOG: 0.0000 | CREEN 1 OF 2<br>Not Referenced<br>Rogrammed<br>0 . 0 0 0<br>0 . 0 0 0<br>0 . 0 0 0<br>0 . 0 0 0<br>0 . 0 0 0<br>0 . 0 0 0<br>0 . 0 0 0<br>0 . 0 0 0<br>0 . 0 0 0<br>0 . 0 0 0<br>0 . 0 0 0<br>0 . 0 0 0<br>0 . 0 0 0<br>0 . 0 0 0<br>0 . 0 0 0<br>0 . 0 0 0<br>0 . 0 0 0<br>0 0 0<br>0 0 0 0<br>0 0 0 0 0<br>0 0 0 0 0<br>0 0 0 0 0<br>0 0 0 0 0 0<br>0 0 0 0 0<br>0 0 0 0 0 0<br>0 0 0 0 0 0 0 0<br>0 0 0 0 0 0 0 0 0 0 0 0 0 0 0 0 0 0 0 0 | ORIGIN<br>0<br>0<br>0<br>0<br>0<br>00000 |     |
|                  | POS DISPLAY<br>MDI<br>FEEDRATE =<br>(F5)                                                                                 | NEXT DISPLAY<br>BLK/BLK<br>FEEDRHIE -<br>(F6)                                                         | GELECT PROCESS<br>BLOCK MODTFY<br>WERRIDE SEL<br>(F7)                                  | SEARCH MEMORY<br>Machine Plot<br>String Search<br>(F8)                                                                                                    | HELP<br>DRY RUN<br>EXEC FROM: TO<br>(F9) |     |
| 100013           | Tal: 516/228 2                                                                                                    |                                                                                                    | www.tochpocpc.                                                                         | com . E mail su                                                                                                    | nort@tachnocnc.c                         | om  |

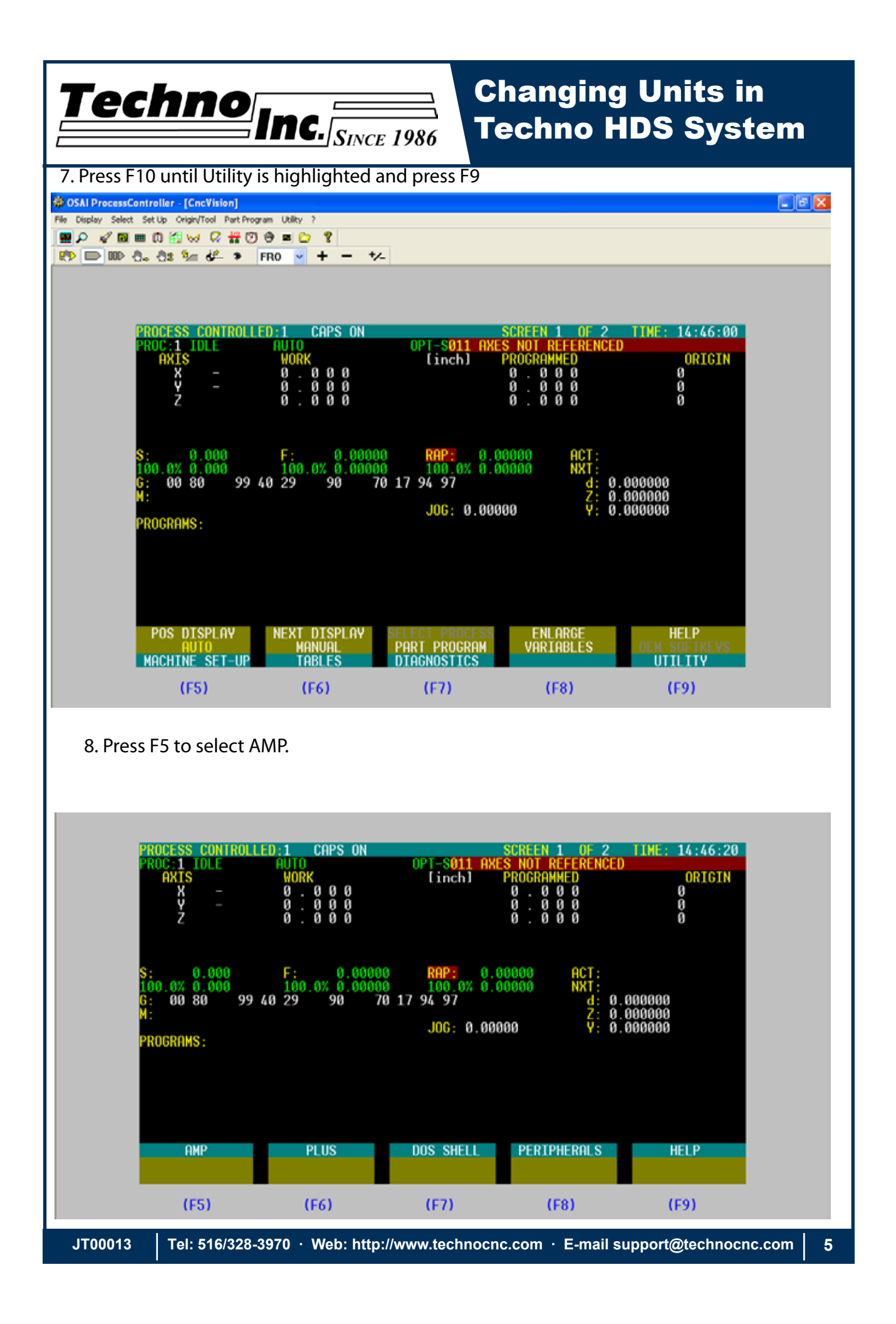

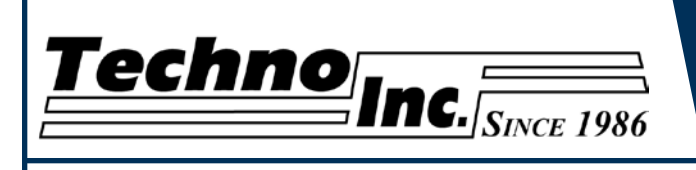

9. Use the arrow keys to move the Dark Blue bar to highlight option 2 in the Amp directory list. Press F5 to Activate.

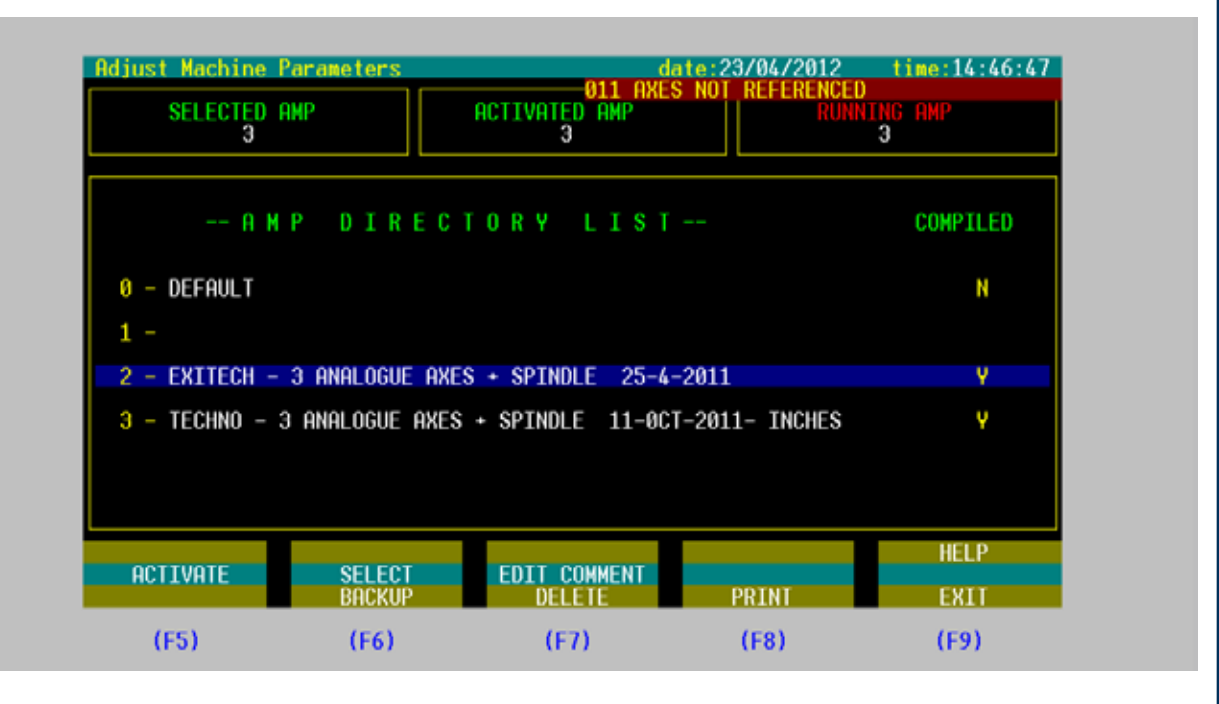

10. Press F6 to SELECT. When the parameter screen opens, press F10 to move the highlight bar, and F9 to Select EXIT.

| Adjust Machine<br>Status : | Parameters                     | amp2<br>011 AX            | date:23/04/2012<br>ES NOT REFERENCED | time:14:47:17 |
|----------------------------|--------------------------------|---------------------------|--------------------------------------|---------------|
|                            |                                |                           |                                      |               |
|                            |                                |                           |                                      |               |
|                            |                                |                           |                                      |               |
|                            |                                |                           |                                      |               |
|                            |                                |                           |                                      |               |
| AMP Ready: use             | Softkey                        |                           |                                      |               |
| HARDWARE<br>SELECT PROCESS | GENERAL INFO<br>PROCESS CONFIG | LOGIC CONF<br>AXIS CONFIG | OPTIONS<br>HUMAN INTERF              | HELP          |
| (F5)                       | (F6)                           | (F7)                      | (F8)                                 | (F9)          |
|                            |                                |                           |                                      |               |
|                            |                                |                           |                                      |               |
|                            |                                |                           |                                      |               |

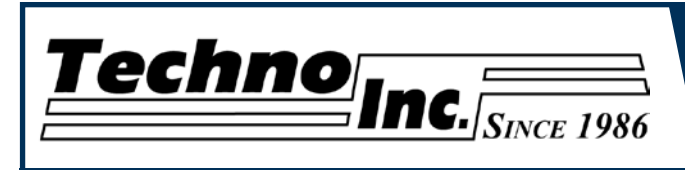

11. When you exit press y and then hit the Enter key. Note, use the enter key on the Number pad on the far right of the keyboard. The retrun carriage/enter key will not be accepted.

| Adjust Machine  <br>Status : | Parameters        | amp2 d<br>011 AXE | ate:23/04/2012<br>S NOT REFERENCED | time:14:47:55 |
|------------------------------|-------------------|-------------------|------------------------------------|---------------|
| Exi                          | t                 |                   |                                    |               |
| Translate new                | parameters ? (Y/N | N) y              |                                    |               |
|                              |                   |                   |                                    |               |
|                              |                   |                   |                                    |               |
|                              |                   |                   |                                    |               |
|                              |                   |                   |                                    |               |
|                              |                   |                   |                                    |               |
| HARDWARE                     | GENERAL INFO      | LOGIC CONF        | OPTIONS<br>HUMON INTERF            | HELP          |
| SELECT PROCESS               |                   |                   | TROUBLE STREET                     |               |
| SELECT PROCESS               | THURSDAY COMPTO   |                   |                                    | EXIT          |

12. The Amp selection screen will appear again. Press F10 to highlight and F9 to Exit.

| A           | M P D I R E C       | TORY LIST              |                        | COMPILE |
|-------------|---------------------|------------------------|------------------------|---------|
| 8 - Default |                     |                        |                        | N       |
| 1 -         |                     |                        | 0011                   |         |
| 2 - EXITECH | - 3 HNHLUGUE HX     | ES + SPINDLE 25-4-3    | 2011                   | Y       |
|             | - I PINELLINE PIALS | S + SPINDLE 11-0CL     | -2011- INCHES          | v       |
| U TEORINO   | S HINLOOUL HAL      | S + SPINULE II-UCI     | -2011- INCHES          | Ŷ       |
| OCTIVOTE    | CELECT              | S + SPINULE II-UCI     | -2011- INCHES          | HELP    |
| ACTIVATE    | SELECT<br>BACKUP    | EDIT COMMENT<br>DELETE | -2011- INCHES<br>PRINT | HELP    |

7

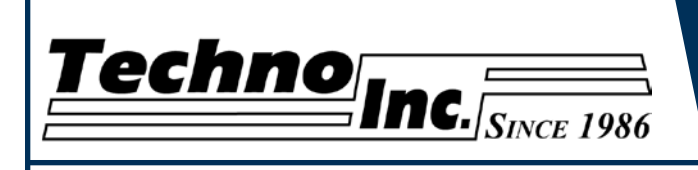

13. Press the CNCVision icon again to exit the Cnc Vision screen.

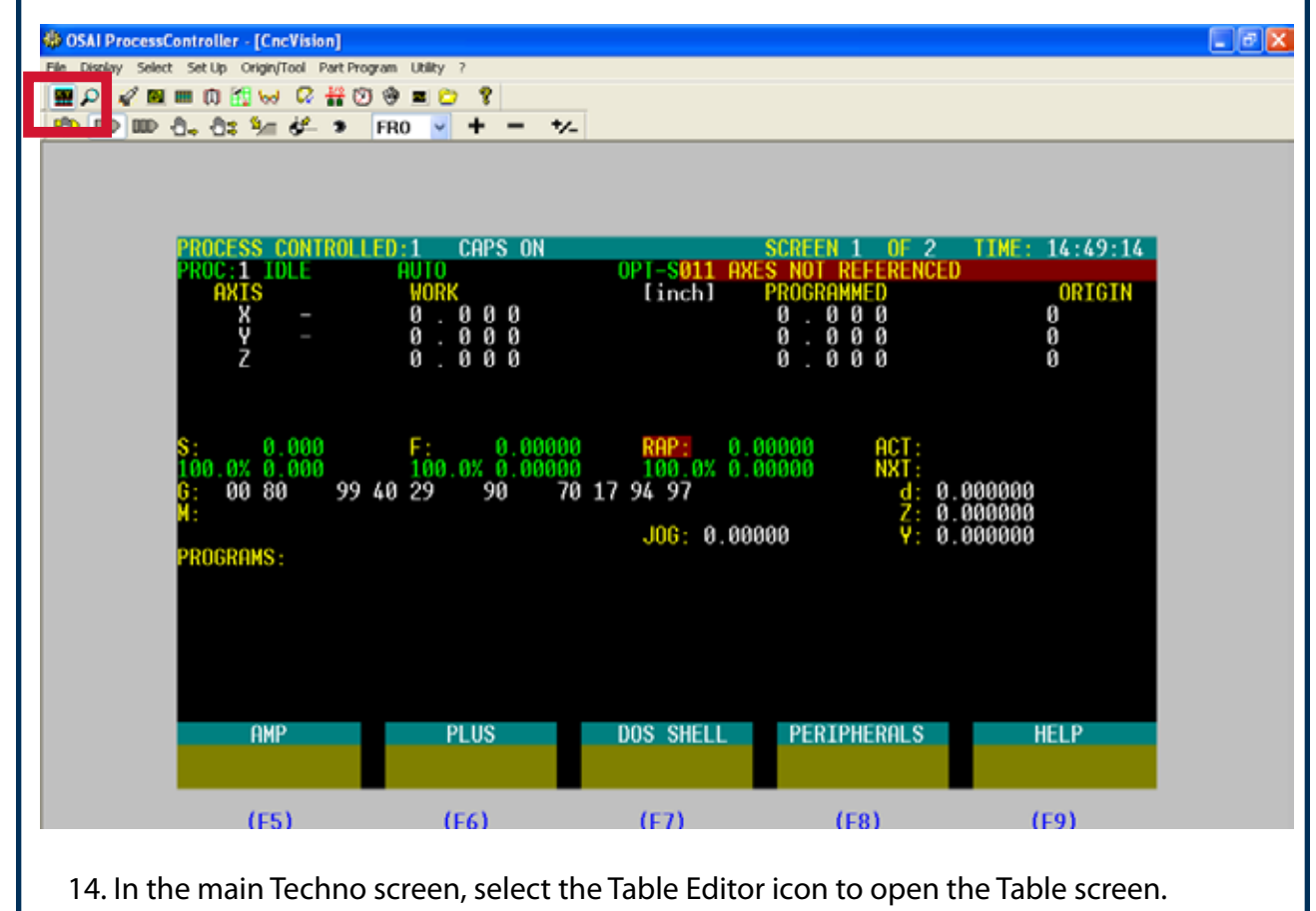

| ROGRAI  | <b>M</b> |           | 1       | Cut Speed 35.0 %      | 0.00 | 0  | COORE         | DINATE | S    |
|---------|----------|-----------|---------|-----------------------|------|----|---------------|--------|------|
|         |          |           |         |                       | -    | X  | 28            | 5.975  |      |
|         |          |           | IDLE    | Spindle Speed 100.0 % |      | Y  | 11            | 7.755  |      |
|         | 10       | -         | MANJOG  |                       |      | Z  |               | 0.000  |      |
| START   | HOLD     | R         | ESET    | Spindle Coolant       |      | TO | OOL<br>SIN NO | 3<br>0 |      |
| AUTO    | Mem S F  | Return To | Edit    | _On _On               |      | Zo | ffset         | 0.00   |      |
| EP MODE | BLOCK    | Profile   | Preview | G-CODE File           |      |    | Setup         |        | Help |

| Tec                     | <b>hno</b><br>Inc. Since 1986<br>Changing Units in<br>Techno HDS System                                                                                                    |
|-------------------------|----------------------------------------------------------------------------------------------------|
| 15. Click on<br>inches. | the Tool lengths, and select the Ruler Icon for mm, and the Thumbs up icon for                                                                                                    |
| 16. When the window.    | <pre>che required unit is selected, exit out of the screen by closing (X-ing) the  compare open  compare open  com</pre> |
| JT00013                 | Tel: 516/328-3970       · Web: http://www.technocnc.com       · E-mail support@technocnc.com       9                                                                                                    |

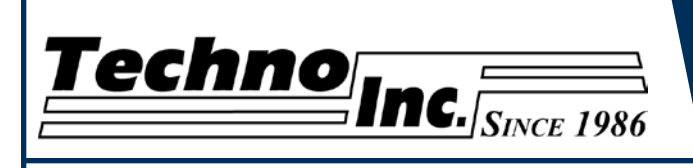

17. Select the Boot Icon (Rocket,) to open the Boot Controller screen.

| PROGRAM     | 1      | -                            | 1 1                                    | O11 AXES N  | OT REFER | ENCED  |         | 5         |
|-------------|--------|------------------------------|----------------------------------------|-------------|----------|--------|---------|-----------|
|             |        | CSAI Bootfisht               | ratio                                  |             |          |        | - 0     | ×         |
|             |        |                              | A                                      |             |          |        |         |           |
|             |        |                              | v<br>©⊌ C #0 0                         |             |          |        |         |           |
|             |        | OK N                         | COOLE ONCE                             | perative    |          |        |         |           |
| CYCLE       | HOLD   | Mode                         |                                        |             |          |        |         |           |
| START       | HOLD   | CNC connected                | (Serie 10)<br>61 Loaded bootstr        | ap program  |          | REPOR' | r :     | 4         |
| AUTO ACTIVE | Mem S  | AXIS1 : HDO<br>P L U S : SDO | 61 Loaded bootstr<br>00 Environment Cr | ap program  |          | REPOR' | T       |           |
| OTTOLIODE   | dLock. | SERVO : SDO<br>PROCESSI: SDO | 00 Environment Cr<br>00 Environment Cr | reated      |          | REPOR' | T       | _         |
| STEP MODE   | BLOCK  | PLUS: SDO                    | 00 Creating I/O I                      | Invironment |          | PEPOR  | T       | Help      |
|             |        | HUMAN : SDO                  | 00 Environment Ci                      | ceated      |          | REPOR  | Ť       | - the set |
|             |        |                              |                                        |             |          |        |         |           |
|             | ▲ Y+   | 0                            | With Selart                            | ABarrat     | TANK     |        | P LINEY | Menu      |
|             |        |                              | and a second                           | Pg          | 10. J    | -      | 2 Outry | Screens   |
|             |        |                              | Step                                   | MDI         |          |        | UP      | OFFECT    |
|             |        | si sanari di                 |                                        |             | CINCLE   | 0010   | PINS    | ULLOCIO   |

18. Click on Boot on the bottom of the window and select Shut Down...

|             |                     | perative   |        |           |
|-------------|---------------------|------------|--------|-----------|
| Mode        |                     |            |        |           |
| NC connects | ed (Serie 10)       |            |        |           |
| PLUS : HI   | 061 Loaded bootstr  | ap program |        | REPORT    |
| AXISI : HI  | 061 Loaded bootstr  | ap program |        | REPORT    |
| SERVO · SI  | 000 Environment Cr  | eated      |        | REPORT    |
| ROCESS1: SI | 0000 Environment Cr | eated      |        | REPORT    |
| LUS:SI      | 000 Creating I/O E  | nvironment |        | REPORT    |
| LUS:SI      | 000 Environment Cr  | eated      |        | REPORT    |
| HUMAN : SI  | 000 Environment Cr  | eated      |        | REPORT    |
|             |                     | Shut Down  |        |           |
| File        | Select              | Boot       | 👸 Mode | 🎤 Utility |

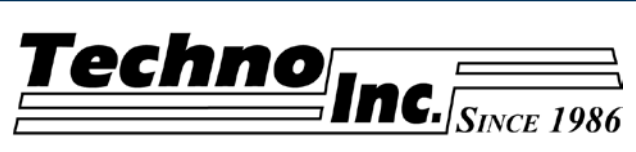

| SAI BootControl                      | ler                                                                                                    |                           |                   |                |   |
|--------------------------------------|----------------------------------------------------------------------------------------------------|---------------------------|-------------------|----------------|---|
| Select Boot Mod                      | e Utility View ?                                                                                                    |                           |                   |                |   |
| 🛕 🗊 🐰 🛷                              |                                                                                                    |                           |                   |                |   |
| 🖻 🎟 🛱 🔣 V                            | 😡 🗭 🎇 🕅 🐱                                                                                                    | s 😂                       |                   |                |   |
| IC NCOO                              | 01 Shut Down                                                                                                    | CNC                       |                   |                |   |
| de                                   | What do you                                                                                                    | u want the CNC to do ?    |                   |                |   |
| connected (S                         | Serie 10 Restart                                                                                                    |                           |                   |                | 1 |
| LUS : HDO61                          | Loaded                                                                                                    |                           |                   | REPORT         |   |
| US: SD000                            | Enviror again.                                                                                                    | ssion, shuts down CNC, ar | nd starts CNC     | REPORT         |   |
| RVO : SDOOO                          | Enviror                                                                                                    |                           |                   | REPORT         |   |
| US: SD000                            | Enviror<br>Creatir                                                                                                    |                           | Cancel            | REPORT         |   |
| U S : SD000                          | Enviror                                                                                                    |                           |                   | REPORT         |   |
| MAN : SDOOO                          | Environment Crea                                                                                                    | ated                      |                   | REPORT         |   |
|                                      |                                                                                                    |                           |                   |                |   |
|                                      |                                                                                                    |                           |                   |                | ~ |
| Filo                                 | State Select                                                                                                    | Boot                      | Mode.             |                |   |
| File<br>The controller<br>rmal mode. | Select                                                                                                    | pot, click on Mode        | e and select norr | mal to boot in |   |
| File<br>The controller<br>mal mode.  | r will start to rebo                                                                                                    | pot, click on Mode        | e and select norr | mal to boot in |   |
| File<br>The controller<br>mal mode.  | r will start to rebo                                                                                                    | bot, click on Mode        | र and select norr | mal to boot in |   |
| File<br>The controller<br>mal mode.  | r will start to rebo                                                                                                    | pot, click on Mode        | e and select norr | mal to boot in |   |
| File<br>The controller<br>mal mode.  | Select<br>r will start to rebo<br>ntroller<br>Mode Utility View ?<br>☆<br>☆                                                                                                    | eot, click on Mode        | e and select norr | mal to boot in |   |
| File<br>The controller<br>mal mode.  | Will start to rebo         ntroller         Mode       Utility         Will start       ?         Mode       Utility         Will start       ?         Will start       ?         Mode       Utility         Will start       ?         Will start       ?         <                                      | pot, click on Mode        | e and select norr | mal to boot in |   |
| File<br>The controller<br>mal mode.  | Will start to rebo         ntroller         Mode       Utility         View       ?         Image: Select       ?         Nccoool       CNC coll                                                                                                    | pot, click on Mode        | e and select norr | mal to boot in |   |
| File<br>The controller<br>mal mode.  | NC0001       CNC co         ed (Serie 10)                                                                                                    | pot, click on Mode        | e and select norr | mal to boot in |   |
| File<br>The controller<br>mal mode.  | Select  r will start to rebo  ntroller  Mode Utility View ?      W  CNC co  cd (Serie 10)  tting for a BOOT me                                                                                                    | boot, click on Mode       | e and select norr | mal to boot in |   |
| File<br>The controller<br>mal mode.  | Note       Utility View ?         Mode       Utility View ?         Mode       Utility View ?         Mode       Utility View ?         Mode       Utility View ?         Mode       CNC coll         NC0001       CNC coll         ed       (Serie 10)         tting for a BOOT mode                                                                                                    | bot, click on Mode        | e and select norr | mal to boot in |   |
| File<br>The controller<br>mal mode.  | r will start to rebo                                                                                                    | pot, click on Mode        | e and select norr | mal to boot in |   |
| File<br>The controller<br>mal mode.  | Will start to rebo         ntroller         Mode       Utility         Will       Will start         Mode       Utility         Will       Will         Will       Will         Will       Will         Mode       Utility         Will       Will         Will       Will         Will                                                                                         | bot, click on Mode        | e and select norr | mal to boot in |   |
| File<br>The controller<br>mal mode.  | r will start to rebo                                                                                                    | bot, click on Mode        | e and select norr | mal to boot in |   |
| File<br>The controller<br>mal mode.  | Will start to rebo         ntroller         Mode       Utility         Will       Will         Will       Will <td>bot, click on Mode</td> <td>e and select norr</td> <td>mal to boot in</td> <td></td> | bot, click on Mode        | e and select norr | mal to boot in |   |

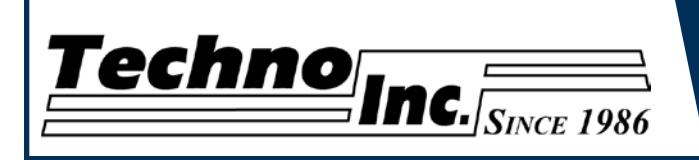

21. The controller will now boot in your selected units.

#### 22. Go into the folder C:\Program Files\OSAI\WinNBI\QVideo\Techno QV\

| 🕽 Techno QV                       |                   |               |                     |        |
|-----------------------------------|-------------------|---------------|---------------------|--------|
| File Edit View Favorites To       | ols Help          |               |                     | _      |
| 😋 Back 🔹 🌍 🝷 🏂 🔎                  | Search 🔀 F        | olders 🕼 🎯    | ≻ ∽ 💷               |        |
| \ddress 🛅 C:\Program Files\OSAI\V | VinNBI\QVideo\Tec | hno QV        |                     | 💌 🄁 Go |
| Name 🔺                            | Size              | Туре          | Date Modified       |        |
| 🛅 Bitmap                          |                   | File Folder   | 4/12/2012 12:33 AM  |        |
| Dexx                              |                   | File Folder   | 4/12/2012 9:37 PM   |        |
| MM PP                             |                   | File Folder   | 4/23/2012 9:40 PM   |        |
| DPP                               |                   | File Folder   | 4/23/2012 9:40 PM   |        |
| ] messages_ENGLISH.txt            | 4 KB              | Text Document | 4/4/2011 6:54 PM    |        |
| anc0001.qvc                       | 1 KB              | QVC File      | 4/12/2012 9:38 PM   |        |
| OLDtechno_AUX.qv                  | 41 KB             | QV File       | 4/11/2012 3:36 AM   |        |
| RecentList.dat                    | 1 KB              | DAT File      | 4/13/2012 1:21 AM   |        |
| Techno_20.qv                      | 24 KB             | QV File       | 10/12/2011 12:22 AM |        |
| Techno_20_Text.csv                | 2 KB              | CSV File      | 10/17/2011 11:52 AM |        |
| Techno_4I.qv                      | 47 KB             | QV File       | 10/12/2011 12:22 AM |        |
| Techno_4I_Text.csv                | 4 KB              | CSV File      | 9/26/2011 3:44 PM   |        |
| 🗟 techno_AUX.qv                   | 40 KB             | QV File       | 4/12/2012 4:54 AM   |        |
| 🖻 Techno_MAIN.qv                  | 39 KB             | QV File       | 4/12/2012 9:48 PM   |        |
| Techno_Offsets.qv                 | 43 KB             | QV File       | 4/13/2012 1:22 AM   |        |
| di Techno Origin.av               | 18 KB             | QV File       | 4/12/2012 12:11 AM  |        |

Rename the folder "PP" to "Inch PP" If the folder "MM PP" is not present copy it into this location and renam is "PP"

Everything is now set for metric units.

NOTE: Preform tool changes on all locations at a slow speed to see that they function correctly. Also preform the Z tool length/Tool Offset functions slowly at first. If they do not function correctly, copy the macros from the Zip folder into Upp\MACROS\ network drive.

P01M401 is for Tool Lengths.

P01M006 is for Tool locations.